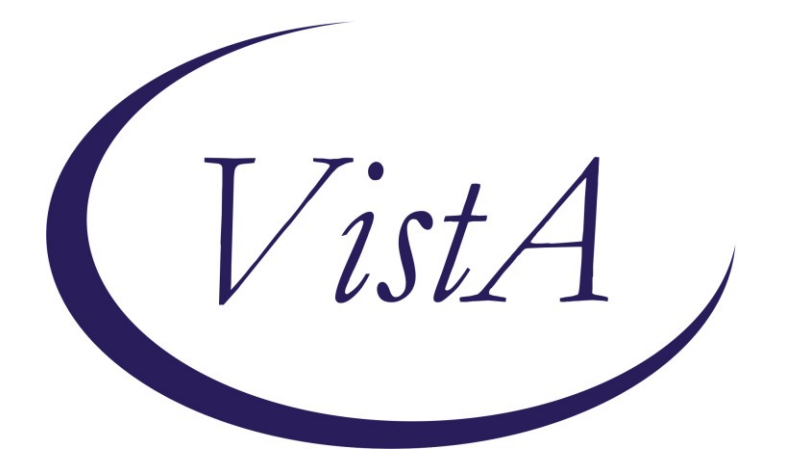

Update\_2\_0\_252

# **Clinical Reminders**

# VA-RELATIONSHIP HEALTH AND SAFETY SCREEN

## Install Guide

July 2023

Product Development Office of Information Technology Department of Veterans Affairs

| Table of Contents |   |
|-------------------|---|
| INTRODUCTION      | 1 |
| INSTALL DETAILS   |   |
| INSTALL EXAMPLE   | 4 |
| POST INSTALLATION | 8 |

# Introduction

The Relationship Health and Safety (RHS) Screen clinical reminder is the only approved method for screening individuals to identify intimate partner relationship concerns across a spectrum of behaviors by type and frequency to enhance prevention, offer intervention and promote safety. In accordance with policy (VHA 1198), this clinical reminder is to be activated to prompt annual screening of all women 47 and under. Your site may choose to expand the RHS screen patient cohort; either by expanding the age range and/or expanding for all Veteran patients versus by female-only birth sex. Please consult with the facility IPVAP Coordinator.

This Update includes a national **Relationship Health and Safety Screen** cover sheet clinical reminder definition and dialog. This national clinical reminder version will replace all previous versions of the same clinical reminder definition and dialog and should also be used in place of any locally developed relationship health and safety, domestic violence or intimate partner violence screening templates. Refer to your Intimate Partner Violence Assistance Program (IPVAP) coordinator for additional information on local processes.

Take Note: The instructions request this clinical reminder be assigned to the CPRS cover sheet at the SYSTEM level. If your facility would prefer to assign the CPRS cover sheet reminder to specific users/user groups vs. assigning it at the recommended SYSTEM-level, please contact the national IPVAP for guidance (redacted) contact your local IPVAP Coordinator for any additional questions related to the installation of this clinical reminder.

### **UPDATE\_2\_0\_252** contains 1 Reminder Exchange entry:

UPDATE 2\_0\_252 VA-RELATIONSHIP HEALTH AND SAFETY SCREEN

### The exchange file contains the following components: REMINDER GENERAL FINDINGS

VIEW PROGRESS NOTE TEXT

### TIU TEMPLATE FIELD

VA-WORD OTHER NON-VA OTHER TEXT GEN WORD PROCESSING LARGE VA-RHS SCREEN RESOURCES VA-RHS SCREEN THE HOTLINE VA-RHS SCREENING LINK

### HEALTH FACTORS

VA-REMINDER UPDATES [C] VA-UPDATE\_2\_0\_252 DOMESTIC/INTERPERSONAL VIOLENCE SCREEN [C] VA-IPVAP/S-CONSENT TO SCREEN – NO VA-IPVAP/S – SECONDARY POSITIVE VA-IPVAP/S – SECONDARY NEGATIVE

VA-IPVAP/S-RES/EDUCATION OTHER VA-IPVAP/S-RES/EDUCATION READINESS TO LEARN VA-IPVAP/S-SAFETY PLAN COMPLETED - DECLINED VA-IPVAP/S-SAFETY PLAN COMPLETED - NO VA-IPVAP/S-SAFETY PLAN COMPLETED - YES VA-IPVAP/S-RES/RESOURCES - OTHER VA-IPVAP/S-RES/RESOURCES - NO VA-IPVAP/S-RES/RESOURCES YES/OTHER VA-IPVAP/S-RES/RESOURCES YES/CONTACT INFO VA-IPVAP/S-RES/RESOURCES YES/FLYER INFO VA-IPVAP/S-RES/RESOURCES YES/VERBAL EDU VA-IPVAP/S-RES/RESOURCES – YES VA-IPVAP/S-RES/RESOURCES DECLINES CONSULT VA-IPVAP/S-RES/RESOURCES ACCEPTS WARM HANDOFF/CONSULT VA-IPVAP/S-RES/SAME DAY CONSULT BY CHAMPION VA-IPVAP/S-RES/RESOURCES ACCEPTS FUTURE CONSULT VA-IPVAP/S-SECONDARY SCREEN/KILL - NO VA-IPVAP/S-SECONDARY SCREEN/KILL - YES VA-IPVAP/S-SECONDARY SCREEN/CHOKE - NO VA-IPVAP/S-SECONDARY SCREEN/CHOKE - YES VA-IPVAP/S-SECONDARY SCREEN/BEHAVIOR - NO VA-IPVAP/S-SECONDARY SCREEN/BEHAVIOR - YES VA-IPVAP/S-PRIMARY SCREEN RESULT - POSITIVE VA-IPVAP/S-PRIMARY SCREEN RESULT - NEGATIVE VA-IPVAP/S-PRIMARY SCREEN/PRESSURE - FREQ VA-IPVAP/S-PRIMARY SCREEN/PRESSURE - OFTEN VA-IPVAP/S-PRIMARY SCREEN/PRESSURE -SOMETIMES VA-IPVAP/S-PRIMARY SCREEN/PRESSURE - RARELY VA-IPVAP/S-PRIMARY SCREEN/PRESSURE - NEVER VA-IPVAP/S-PRIMARY SCREEN/HURT - FREQ VA-IPVAP/S-PRIMARY SCREEN/HURT - OFTEN VA-IPVAP/S-PRIMARY SCREEN/HURT -SOMETIMES VA-IPVAP/S-PRIMARY SCREEN/HURT - RARELY VA-IPVAP/S-PRIMARY SCREEN/HURT - NEVER VA-IPVAP/S-PRIMARY SCREEN/THREATEN - FREQ VA-IPVAP/S-PRIMARY SCREEN/THREATEN - OFTEN VA-IPVAP/S-PRIMARY SCREEN/THREATEN -SOMETIMES VA-IPVAP/S-PRIMARY SCREEN/THREATEN - RARELY VA-IPVAP/S-PRIMARY SCREEN/THREATEN - NEVER VA-IPVAP/S-PRIMARY SCREEN/INSULT - FREQ VA-IPVAP/S-PRIMARY SCREEN/INSULT - OFTEN VA-IPVAP/S-PRIMARY SCREEN/INSULT -SOMETIMES VA-IPVAP/S-PRIMARY SCREEN/INSULT - RARELY VA-IPVAP/S-PRIMARY SCREEN/INSULT - NEVER VA-IPVAP/S-PRIMARY SCREEN/SCREAM - FREQ VA-IPVAP/S-PRIMARY SCREEN/SCREAM - OFTEN

VA-IPVAP/S-PRIMARY SCREEN/SCREAM -SOMETIMES VA-IPVAP/S-PRIMARY SCREEN/SCREAM - RARELY VA-IPVAP/S-PRIMARY SCREEN/SCREAM - NEVER VA-IPVAP/S-SAFETY CONCERNS ABOUT DOC - NO VA-IPVAP/S-SAFETY CONCERNS ABOUT DOC - YES VA-IPVAP/S-CONSENT TO SCREEN - YES VA-IPVAP/S-SCREEN SAFE TO PROCEED VA-IPVAP/S-SCREEN NOT COMPLETED/OTHER VA-IPVAP/S-SCREEN NOT COMPLETED/ADULT VA-IPVAP/S-SCREEN NOT COMPLETED/2YO VA-IPVAP/S-SCREEN NOT COMPLETED/2YO VA-IPVAP/S-SCREEN NOT COMPLETED/2YO

### **REMINDER SPONSOR**

SOCIAL WORK/CASE MANAGEMENT – INTIMATE PARTNER VIOLENCE ASSISTANCE PROGRAM

### **REMINDER COMPUTED FINDINGS**

VA-AGE

### **REMINDER TERM**

VA-REMINDER UPDATE\_2\_0\_252 VA-RHS SCREEN AGE VA-IPVAP/S-PRIMARY RESCREEN – 6 MO VA-IPVAP/S DOES NOT CONSENT VA-IPVAP/S SCREEN NOT COMPLETED VA-IPVAP/S CONSENT/SCREENING COMPLETED

### **REMINDER DEFINITION**

VA-RELATIONSHIP HEALTH AND SAFETY SCREEN

### **REMINDER DIALOG**

VA-IPVAP RELATIONSHIP HEALTH AND SAFETY SCREEN

### **Install Details**

This update is being distributed as a web host file. The address for the host file is: REDACTED

The file will be installed using Reminder Exchange, programmer access is not required.

Installation:

This update can be loaded with users on the system. Installation will take less than 30 minutes.

## **Install Example**

To Load the Web Host File. Navigate to Reminder exchange in Vista

| +     | +        | Next   | Screen    | - Prev  | Screen | ??  | More   | Actions                     | >>>              |
|-------|----------|--------|-----------|---------|--------|-----|--------|-----------------------------|------------------|
| CFE   | Create   | Excha  | ange File | Entry   |        | LHF | Load   | Host File                   |                  |
| CHF   | Create   | Host   | File      |         |        | LMM | Load   | MailMan Message             |                  |
| CMM   | Create   | MailM  | lan Messa | ge      |        | LR  | List   | <b>Reminder Definitions</b> |                  |
| DFE   | Delete   | Excha  | ange File | Entry   |        | LWH | Load   | Web Host File               |                  |
| IFE   | Install  | L Exch | hange Fil | e Entry |        | RI  | Remin  | nder Definition Inqui       | ry               |
| IH    | Install  | latior | n History |         |        | RP  | Repa   | :k                          |                  |
| Selec | ct Actio | on: Ne | ext Scree | n// LWH | Load   | Web | Host I | ile 🗲 🗕 🚽                   |                  |
| Input | t the UF | RL for | r the .pr | d file: | https: |     |        | /UP                         | DATE_2_0_252.PRD |

At the **Select Action:** prompt, enter **LWH** for Load Web Host File

At the **Input the url for the .prd file:** prompt, type the following web address.

REDACTED

You should see a message at the top of your screen that the file successfully loaded.

### https://

/UPDATE\_2\_0\_252.PRD successfully loaded.

Search for and locate the reminder exchange entry titled: UPDATE\_2\_0\_252 VA-RELATIONSHIP HEALTH AND SAFETY SCREEN

(see screenshot on the next page)

| +Item  | Entry                            | Source                  | Date Packed      |
|--------|----------------------------------|-------------------------|------------------|
| 302    | UPDATE_2_0_252                   |                         | 07/05/2023@10:56 |
|        | VA-RELATIONSHIP HEALTH AND       |                         |                  |
|        | SAFETY SCREEN                    |                         |                  |
| 303    | UPDATE_2_0_254 VA-WH             |                         | 12/17/2021@07:31 |
|        | GONORRHEA AND CHLAMYDIA STI      |                         |                  |
|        | SCREENING                        |                         |                  |
| 304    | UPDATE_2_0_255 VA-RPS HEALTH     |                         | 12/21/2021@05:09 |
|        | FACTORS                          |                         |                  |
| 305    | UPDATE_2_0_256 VA-MEDICATION     |                         | 02/23/2022@07:27 |
|        | EDUCATION REVIEW TEMPLATE        |                         |                  |
| +      | + Next Screen - Prev Scree       | n ?? More Actions       | >>>              |
| CFE C  | reate Exchange File Entry        | LHF Load Host File      |                  |
| CHF C  | reate Host File                  | LMM Load MailMan Mes    | sage             |
| CMM C  | reate MailMan Message            | LR List Reminder De     | finitions        |
| DFE D  | elete Exchange File Entry        | LWH Load Web Host Fi    | le               |
| IFE I  | nstall Exchange File Entry       | RI Reminder Definit     | ion Inquiry      |
| IH I   | nstallation History              | RP Repack               |                  |
| Select | : Action: Next Screen// IFE Ins  | tall Exchange File Entr | y                |
| Enter  | a list or range of numbers (1-64 | 6): 302                 |                  |

At the <u>Select Action</u> prompt, enter <u>IFE</u> for Install Exchange File Entry Enter the number that corresponds with your entry titled:

**UPDATE\_2\_0\_252 VA-RELATIONSHIP HEALTH AND SAFETY SCREEN** (*In this example it is entry 302, it will vary by site*). The exchange file date should be

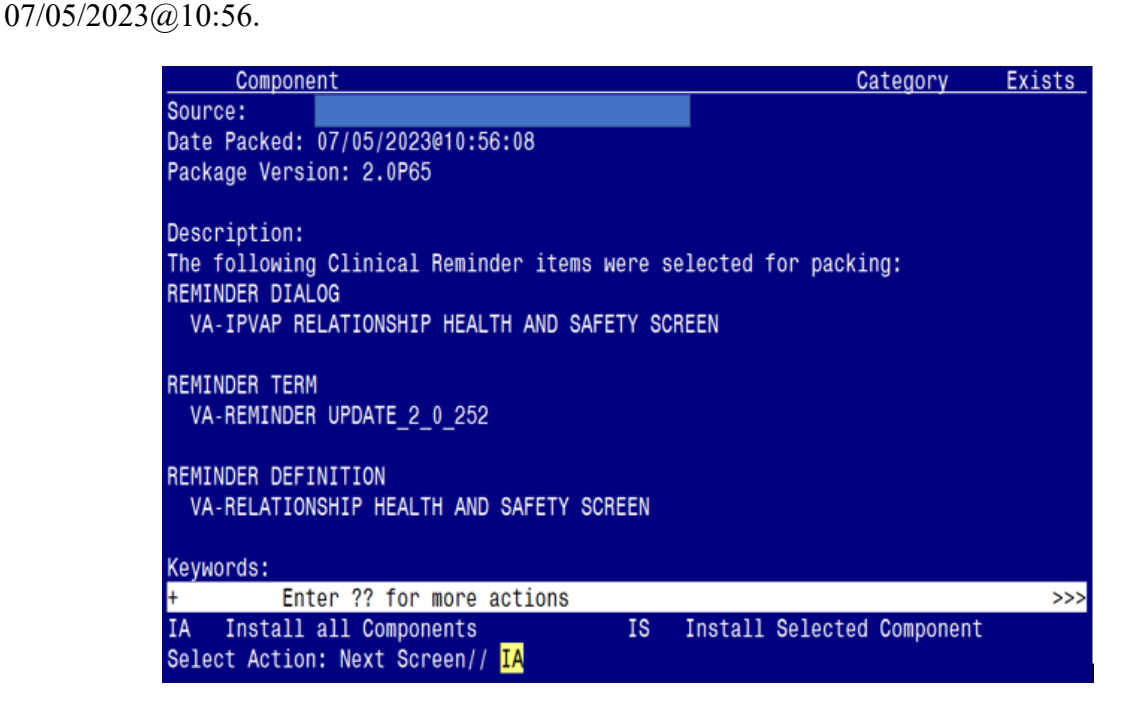

At the <u>Select Action</u> prompt, type <u>IA</u> for Install all Components and hit enter. Select Action: Next Screen// <u>IA</u> Install all Components

You will see several prompts:

- For all new components, you will choose I to Install
- For any existing components, you will choose O to Overwrite

| Packe | d reminder dialog: VA-IPVAP RELATIONSHIP HEALTH AND SAFET | Y SCREEN  | [NATIONAL |
|-------|-----------------------------------------------------------|-----------|-----------|
|       | Seq. Dialog Findings                                      | Туре      | Exists    |
| 1     | VA-IPVAP RELATIONSHIP HEALTH AND SAFETY SCREEN            | dialog    |           |
| 2     | 5 VA-TXTZ RHS TITLE<br>Finding: *NONE*                    | element   |           |
|       | Tinuing. None                                             |           |           |
| 3     | 10 VA-TXTZ RHS SCREEN INFO BUTTON                         | element   |           |
|       | Finding: VIEW PROGRESS NOTE TEXT (REMINDER GENERAL        | FINDING   | ) X       |
| 4     | PXRM GF VIEW BUTTON                                       | prompt    | X         |
|       |                                                           | · · ·     |           |
| 5     | 15 VA-GP BHS ENVIRONMENTAL CHECK                          | aroun     |           |
| Ŭ     | Finding: *NONE*                                           | group     |           |
| 6     | $15.5 VA_{C} C D D D S ENVIDONMENTAL - NO SODEEN$         | aroun     |           |
| 0     | Finding: VA TOVAD (0 CODEEN NOT COMPLETED (HEALTH E       | ACTOD     | v         |
| _     | FINDING: VA-IPVAP/S-SCREEN NOT COMPLETED (HEALTH F        | ACTOR)    | X         |
| (     | 15.5.5 VA-IXIZ RHS NO SCREEN - CHILD PRESENT              | element   |           |
|       | Finding: VA-IPVAP/S-SCREEN NOT COMPLETED/2YO (HEAL        | TH FACTOR | R) X      |
| +     | + Next Screen - Prev Screen ?? More Actions               |           |           |
| DD    | Dialog Details DT Dialog Text IS Insta                    | 11 Select | ted       |
| DF    | Dialog Findings DU Dialog Usage <u>QU Quit</u>            |           |           |
| DS    | Dialog Summary IA Install All                             |           |           |
| Selec | t Action: Next Screen// IA                                |           |           |

You will be promped to install the dialog component:

At the <u>Select Action</u> prompt, type <u>IA</u> to install the dialog: VA-IPVAP RELATIONSHIP HEALTH AND SAFETY SCREEN Select Action: Next Screen// IA Install All

Install reminder dialog and all components with no further changes: Y// ES

| +                               | + Next Screen                                                                         | - Prev Screen   | ?? More Actior                                          | ns                                                                              |
|---------------------------------|---------------------------------------------------------------------------------------|-----------------|---------------------------------------------------------|---------------------------------------------------------------------------------|
| DD                              | Dialog Details                                                                        | DT Dialog Tex   | xt IS                                                   | Install Selected                                                                |
| DF                              | Dialog Findings                                                                       | DU Dialog Usa   | age QU                                                  | Quit                                                                            |
| DS                              | Dialog Summary                                                                        | IA Install A    | 11                                                      |                                                                                 |
| Sele                            | ct Action: Next Scree                                                                 | n// IA Instal   | 1 All                                                   |                                                                                 |
| All<br>Inst<br><br>Remi<br>a re | dialog components for<br>all reminder dialog a<br><br>nder Dialog VA-IPVAP<br>minder. | VA-IPVAP RELAT  | IONSHIP HEALTH A<br>ts with no furth<br>ALTH AND SAFETY | AND SAFETY SCREEN are new<br>her changes: Y// y YES.<br>SCREEN is not linked to |
| Sele                            | ct Reminder to Link:                                                                  | VA-RELATIONSHIP | HEALTH AND SAFE                                         | ETY SCREEN//                                                                    |

### **Press ENTER to link the Reminder**:

Reminder Dialog VA-IPVAP RELATIONSHIP HEALTH AND SAFETY SCREEN is not linked to a reminder.

Select Reminder to Link: VA-RELATIONSHIP HEALTH AND SAFETY SCREEN//

| Packe | d reminder dialog: VA-IPVAP RELATIONSHIP HEALTH AND SAFETY SCREEN [NA | TIONAL |
|-------|-----------------------------------------------------------------------|--------|
| VA-IP | VAP RELATIONSHIP HEALTH AND SAFETY SCREEN (reminder dialog) installed | from   |
| Item  | Seq. Dialog Findings Type E                                           | xists  |
| 1     | VA-IPVAP RELATIONSHIP HEALTH AND SAFETY SCREEN dialog                 | Х      |
|       |                                                                       |        |
| 2     | 5 VA-TXTZ RHS TITLE element                                           | Х      |
|       | Finding: *NONE*                                                       |        |
|       |                                                                       |        |
| 3     | 10 VA-TXTZ RHS SCREEN INFO BUTTON element                             | Х      |
|       | Finding: VIEW PROGRESS NOTE TEXT (REMINDER GENERAL FINDING)           | Х      |
| 4     | PXRM GF VIEW BUTTON prompt                                            | Х      |
|       |                                                                       |        |
| 5     | 15 VA-GP RHS ENVIRONMENTAL CHECK group                                | Х      |
|       | Finding: *NONE*                                                       |        |
| 6     | 15.5 VA-GP RHS ENVIRONMENTAL - NO SCREEN group                        | Х      |
|       | Finding: VA-IPVAP/S-SCREEN NOT COMPLETED (HEALTH FACTOR)              | Х      |
| 7     | 15.5.5 VA-TXTZ RHS NO SCREEN - CHILD PRESENT element                  | Х      |
|       | Finding: VA-IPVAP/S-SCREEN NOT COMPLETED/2YO (HEALTH FACTOR)          | Х      |
| +     | + Next Screen - Prev Screen ?? More Actions                           |        |
| DD    | Dialog Details DT Dialog Text IS Install Selected                     |        |
| DF    | Dialog Findings DU Dialog Usage QU Quit                               |        |
| DS    | Dialog Summary IA _ Install All                                       |        |
| Selec | t Action: Next Screen// <mark>Q</mark>                                |        |

When the dialog has completed installation, you will then be returned to this screen. At the <u>Select Action</u> prompt, type Q.

| Component                                      | Category Ex               | ists |
|------------------------------------------------|---------------------------|------|
| Source:                                        |                           |      |
| Date Packed: 07/05/2023@10:56:08               |                           |      |
| Package Version: 2.0P65                        |                           |      |
|                                                |                           |      |
| Description:                                   |                           |      |
| The following Clinical Reminder items were sel | ected for packing:        |      |
| REMINDER DIALOG                                |                           |      |
| VA-IPVAP RELATIONSHIP HEALTH AND SAFETY SCRE   | EN                        |      |
|                                                |                           |      |
| REMINDER TERM                                  |                           |      |
| VA-REMINDER UPDATE_2_0_252                     |                           |      |
|                                                |                           |      |
| REMINDER DEFINITION                            |                           |      |
| VA-RELATIONSHIP HEALTH AND SAFETY SCREEN       |                           |      |
|                                                |                           |      |
| Keywords:                                      |                           |      |
| + + Next Screen - Prev Screen ?? M             | ore Actions               | >>>  |
| IA Install all Components IS I                 | nstall Selected Component |      |
| Select Action: Next Screen// Q                 |                           |      |

You will be returned to this screen. Type Q to quit. Install Completed

### **Post Installation**

1. Make the Dialog able to be attached to a Personal/Shared template or to a progress note title.

From the Reminders Manager Menu:

Select Reminder Managers Menu Option: CP CPRS Reminder Configuration

- CA Add/Edit Reminder Categories
- CL CPRS Lookup Categories
- CS CPRS Cover Sheet Reminder List
- MH Mental Health Dialogs Active
- PN Progress Note Headers
- RA Reminder GUI Resolution Active

### TIU TIU Template Reminder Dialog Parameter

- DL Default Outside Location
- PT Position Reminder Text at Cursor

Select CPRS Reminder Configuration Option: **TIU** TIU Template Reminder Dialog Parameter

Reminder Dialogs allowed as Templates may be set for the following:

- 1 User USR [choose from NEW PERSON]
- 3 Service SRV [choose from SERVICE/SECTION]
- 4 Division DIV [choose from INSTITUTION]
- 5 System SYS [NATREM.FO-SLC.MED.VA.GOV]

Enter selection: 5 *Choose the appropriate number for your site. Your site may do this by System or other levels. The example below uses SYSTEM level* 

Setting Reminder Dialogs allowed as Templates for System: Select Display Sequence: ?

### 148VA-VETERANS CHOICE NOTE

### 149 VA-TBI SCREENING

When you type a question mark above, you will see the list of #'s (with dialogs) that are already taken. Choose a number **NOT** on this list. For this example, looking above I see the number 150 is not present, so I will use 150.

Select Display Sequence: **150** Are you adding 150 as a new Display Sequence? Yes// **Y** YES Display Sequence: 150// <Enter> 150 Clinical Reminder Dialog: **type in the name of the dialog VA-IPVAP RELATIONSHIP HEALTH AND SAFETY SCREEN** then <enter> reminder dialog NATIONAL OK? Yes// <Enter> (Yes)

### 2. Setup of specific Note title.

You will need to create a new note title for the template, as follows:

### RHS SCREEN

### Map the note title to the VHA Enterprise Standard Title: RISK ASSESSMENT SCREENING NOTE

Note: Comprehensive information on Creating Document Definitions can be found beginning on page 47 of the <u>TIU/ASU Implementation Guide</u>

#### 3. Associate the new reminder dialog with the note title in CPRS.

To do this, go to Template Editor, then Document Titles, select the appropriate folder (if applicable), and choose New Template (top right-hand corner).

Type in the following information: Name: **RHS SCREEN** Template Type: Reminder Dialog Reminder Dialog: **VA-IPVAP RELATIONSHIP HEALTH AND SAFETY SCREEN** 

Next, type in the Associated Title, which in this case is **RHS SCREEN** and hit Apply.

| 🔁 Template Editor                                                                                                    | _                                                                                              |                                                                                                    | – o ×                                                                                                    |
|----------------------------------------------------------------------------------------------------|------------------------------------------------------------------------------------------------|----------------------------------------------------------------------------------------------------|----------------------------------------------------------------------------------------------------|
| Edit Action Iools Shared Templates  Construction Titles  Construction Education  Construction Education  Construct Education  Construct | Eersonal Templates           > - Image: My Templates           Copy           Image: Templates | Shared Template Prope<br>Name: RHS SCRE<br>Template Type:<br>Reminder Dialog:<br>Agtive<br>Hide Items in<br>Lengdates<br>Drager<br>Esclude from<br>Group Bollesplate | New Template  files  EN  Peninder Dialog  Val-prvap Relationship Health And Safety Screen  Dialog Proceeties  Dialog Proceeties  Dialog Temp  Dialog Items  Cone Item Only  Hide Dialog Items  k Lines to insert betransen Akens  k Lines to insert betransen Akens |
| Hide Inactive                                                                                                    | Hide Inactive 🛧 🐺 Delete 🗙                                                                     |                                                                                                    |                                                                                                    |
| Associated Title: RHS SCREEN                                                                                                    |                                                                                                |                                                                                                    |                                                                                                    |
|                                                                                                    |                                                                                                |                                                                                                    |                                                                                                    |
| Egit Shared Templates Shgw Template Notes                                                                                                    |                                                                                                |                                                                                                    | OK. Cancel Apply                                                                                                    |

**TAKE NOTE**: You **ONLY** need to complete **post-installation steps 4 - 5** if your facility is using an existing Relationship Health & Safety Screen (RHS-Screen) clinical reminder definition and dialog. One was distributed from the IPVAP office in 2019.

If your facility does not have a 'LOCAL' or 'VISN' RHS-Screen clinical reminder definition and dialog, you may skip steps 4-5 and proceed to step 6. If you are unsure, contact your local Intimate Partner Violence (IPVAP) coordinator to confirm.

- 4. Disable/Inactivate your LOCAL or VISN Relationship Health & Safety Screen Clinical Reminder Definition and Dialog (skip this step if your facility does not have one).
  - a. **Definition** Relationship Health and Safety Screen clinical reminder definition
    - In 2019, the IPVAP program office developed and distributed a Relationship Health and Safety Screen clinical reminder definition.
    - If your facility received and installed that clinical reminder definition or has created a 'local' Relationship Health and Safety Screen clinical reminder definition, you will need to **INACTIVATE** it.
    - ZZ-out the name of your 'local' clinical reminder definition if that is your site's current practice when inactivating a clinical reminder definition.

Reminder Definition name to search for:

- Reminder Definition Name: Relationship Health and Safety Screen
   O Print Name: Relationship Health & Safety Screen
- b. Dialog Relationship Health & Safety Screen clinical reminder dialog
  - In 2019, the IPVAP program office developed and distributed a Relationship Health & Safety Screen clinical reminder dialog.
  - If your facility received and installed that clinical reminder dialog or has created a 'local' Relationship Health & Safety Screen clinical reminder dialog, you will need to **DISABLE** it.

Reminder Dialog name to search for:

Reminder Dialog Name: Relationship Health & Safety Screen

5. Map local Health Factors to three National Reminder Term Finding Items.

If your facility has been using a local or VISN Relationship Health and Safety Screen clinical reminder definition, you will need to map local Health Factors to three Reminder Terms (see below).

Refer to your 'local' Relationship Health and Safety Screen clinical reminder definition to confirm the name(s) of the health factors to map.

### a. Reminder Term: VA-IPVAP/S CONSENT/SCREENING COMPLETED

NAME: VA-IPVAP/S CONSENT/SCREENING COMPLETED DESCRIPTION: Veteran consents to RHS screen and screening was completed.

HF VA-IPVAP/S-CONSENT TO SCREEN - YES Finding # 1 Select Finding: << Add local Health Factor finding item here

- > Type "HF." and then enter the name of your local health factor.
- Refer to your 'local' definition to see if you have a Reminder Term titled: IPV CONSENTS/SCREENING DONE

### b. Reminder Term: VA-IPVAP/S SCREEN NOT COMPLETED

NAME: VA-IPVAP/S SCREEN NOT COMPLETED DESCRIPTION: RHS screen was not completed.

HF VA-IPVAP/S-SCREEN NOT COMPLETEDFinding # 1Select Finding: << Add local Health Factor finding item here</td>

- > Type "HF." and then enter the name of your local health factor.
- Refer to your 'local' definition to see if you have a Reminder Term titled: *IPV SCREENING NOT DONE*

### c. Reminder Term: VA-IPVAP/S DOES NOT CONSENT

NAME: VA-IPVAP/S DOES NOT CONSENT DESCRIPTION: Veteran does not consent to an IPV screen.

HF VA-IPVAP/S-CONSENT TO SCREEN - NOFinding # 1Select Finding: << Add local Health Factor finding item here</td>

- > Type "HF." and then enter the name of your local health factor.
- Refer to your 'local' definition to see if you have a Reminder Term titled: RELATIONSHIP H&S SCREEN – DOES NOT CONSENT

### 6. Add the new reminder definition to your CPRS cover sheet.

Steps a, b and c below request this clinical reminder be assigned to the CPRS cover sheet at the **SYSTEM** level. If your facility would prefer to assign the CPRS cover sheet reminder to specific users/user groups vs. assigning it at the recommended SYSTEM-level, please contact the national IPVAP for guidance (redacted). Consult your local IPVAP Coordinator for any additional questions related to the installation of this clinical reminder.

a. On the CPRS cover sheet, select the clock icon

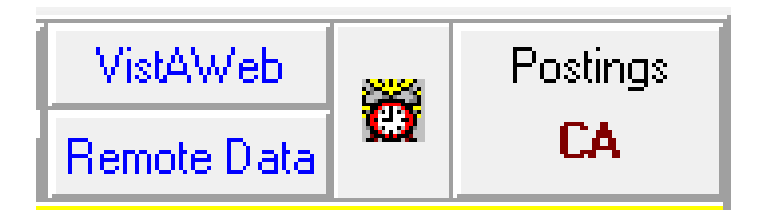

**b.** Select ACTION > EDIT COVER SHEET REMINDER LIST

| <del>/2</del> Av | 🔁 Available Reminders |                                 |        |  |  |
|------------------|-----------------------|---------------------------------|--------|--|--|
| <u>V</u> iew     | <u>A</u> ctio         | 1                               |        |  |  |
| Availat          |                       | Evaluate Reminder               |        |  |  |
| YG               |                       | Evaluate Category Remind        | ers    |  |  |
|                  |                       | Evaluate Processed Remin        | ders   |  |  |
|                  |                       | Refresh Reminder Dialogs        |        |  |  |
|                  |                       | Edit Cover Sheet Reminde        | r List |  |  |
|                  |                       | Exit Available Reminders        | Esc    |  |  |
|                  | <b>6</b>              | Homelessness/Food Insecurity    | Screen |  |  |
|                  | <b>C</b>              | Assess Statin Use - Lipids (CVD | /DM)   |  |  |
|                  | <b>2</b> 5            | Alcohol Use Screen (AUDIT-C)    |        |  |  |
|                  | 26                    | Avg Risk Colorectal Cancer Scr  | een    |  |  |
|                  | - <b>C</b>            | Depression Screening            |        |  |  |
|                  | - <u>66</u>           | Lipid Screening                 |        |  |  |
|                  | <b>C</b>              | Travel and Symptom Screen       |        |  |  |

**c.** Add the Relationship Health & Safety Screen definiton at the SYSTEM level for your Cover Sheet

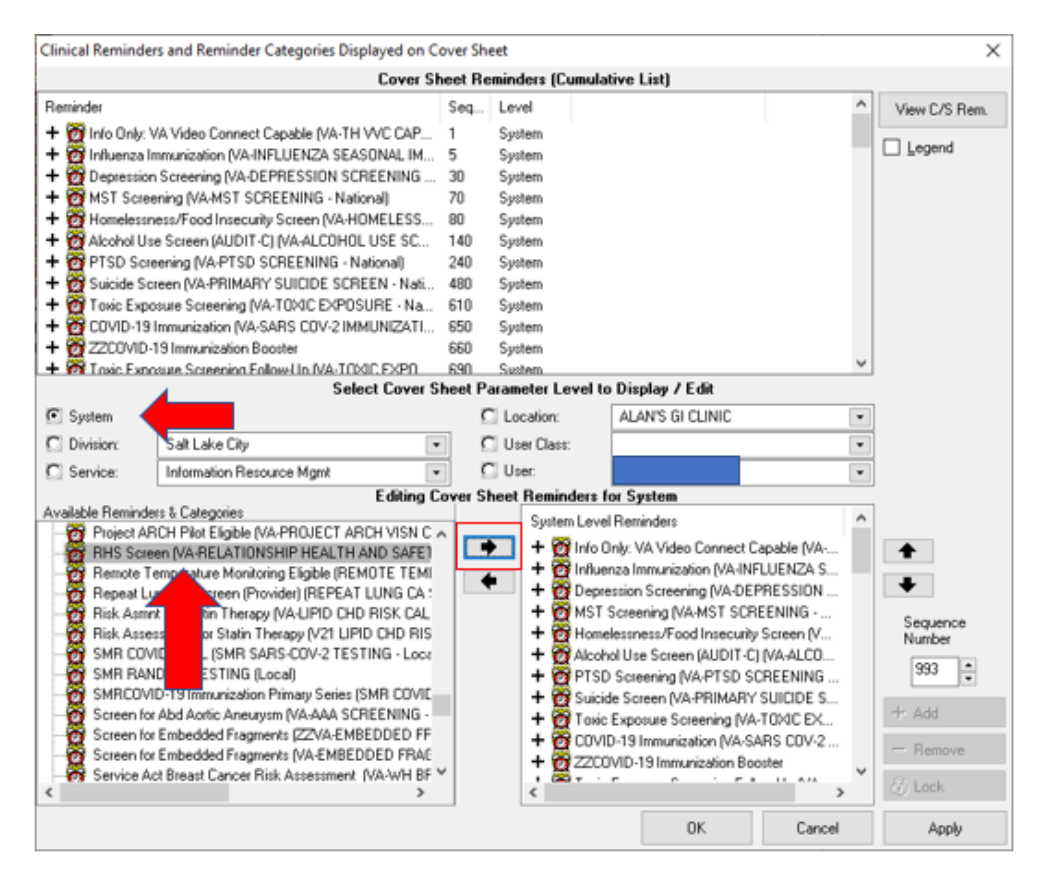

- d. Item completed.
- 7. Add your sites Patient Telephone and Patient Address object the following ELEMENTS:

### Element: VAL-TH VVC TELEPHONE TRIAGE CONTACT PHONE OBJECT Text: \*PHONE OBJECT HERE\*

Element: VAL-TH VVC TELEPHONE TRIAGE PATIENT LOCATION HOME Text: Home \*PATIENT ADDRESS OBJECT HERE\* 8. A template field titled "VA-RHS SCREEN RESOURCES" is available for sites that have a hyperlink to state/local information related to Relationship Health and Safety (see screenshot below). You can replace the 'placeholder' text in this template field with your site's hyperlink. Ask your local Intimate Partner Violence (IPVAP) coordinator to confirm.

- Provided IPV information to include state domestic violence hotline, local shelters and name of Intimate Partner Violence Assistance Program Coordinator (IPVAP-C), Champions, or trained Licensed Independent Practitioners (LIPs). <<PLACEHOLDER for link to local resources>>

**9.** The National Social Work Program Office and Intimate Partner Violence Assistance Program (IPVAP) have requested sites create the following business rules for the RHS SCREEN note title.

This request is made to limit who can view completed RHS Screen notes.

- A COMPLETED (TITLE) RHS SCREEN may BE VIEWED by a PROVIDER
- A COMPLETED (TITLE) RHS SCREEN may BE VIEWED by a PHYSICIAN
- A COMPLETED (TITLE) RHS SCREEN may BE VIEWED by a PHYSICIAN ASSISTANT
- A COMPLETED (TITLE) RHS SCREEN may BE VIEWED by a NURSE PRACTITIONER
- A COMPLETED (TITLE) RHS SCREEN may BE VIEWED by a NURSE
- A COMPLETED (TITLE) RHS SCREEN may BE VIEWED by a SOCIAL WORKER
- A COMPLETED (TITLE) RHS SCREEN may BE VIEWED by a PSYCHOLOGIST
- A COMPLETED (TITLE) RHS SCREEN may BE VIEWED by a MEDICAL RECORDS TECHNICIAN

### **Three Items of Note**:

1 - These business rules were previously implemented at one VAMC and were successful in limiting completed-note viewership of their RHS notes.

2 – The MEDICAL RECORDS TECHNICIAN user class is needed for medical records staff to access the RHS-Screen notes when requested. Your site may or may not have this user class created in your system; if not it is requested you create it and add medical records staff members to that user class.

3 – These business rules are specific to the note title **RHS SCREEN** and will not impact / limit viewership if providers utilize a different note title to complete the RHS Screen clinical reminder definition/dialog.

**10.** (Optional) Your IPVAP coordinator may choose to have consult orders linked to the RHS Screen dialog. If so, add consult orders to the additional findings in following ELEMENTS.

| a. ADD THE SAME LOCAL CONSULT TO THESE TWO ELEMENTS: 🚩                                                             |
|----------------------------------------------------------------------------------------------------|
| Element: VAL-TXTZ RHS FUTURE CONSULT PLACED PRIM NEG<br>ADDITIONAL FINDINGS: <mark>*ADD LOCAL CONSULT HERE*</mark> |
| Element: VAL-TXTZ RHS FUTURE CONSULT PLACED PRIM NEG 2<br>ADDITIONAL FINDINGS: *ADD LOCAL CONSULT HERE*            |
| <b>b.</b> ADD THE SAME LOCAL CONSULT TO THESE TWO ELEMENTS:                                                        |
| Element: VAL-TXTZ RHS WARM HANDOFF CONSULT                                                                         |
| ADDITIONAL FINDINGS: *ADD LOCAL CONSULT HERE*                                                                      |
| Element: VAL-TXTZ RHS WARM HANDOFF CONSULT 2<br>ADDITIONAL FINDINGS: *ADD LOCAL CONSULT HERE*                      |
| ON :                                                                                                    |

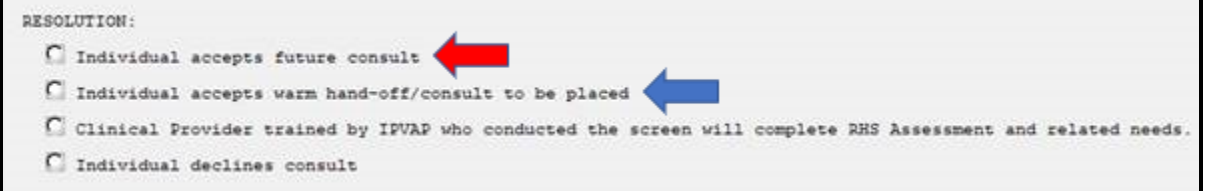

11. (Optional) Your site may choose to expand the RHS SCREEN patient cohort; either by expanding the age range and/or expanding for ALL Veteran patients versus by female-only birth sex. To do so, you will need to edit the 'Condition' in the VA-AGE mapped finding within Finding Item 5. The AGE can be edited (just change 48 to the age of choice) and the portion &PXRMSEX="F" can be removed (should your site choose to screen ALL Veteran patients versus female-only).

VA-RHS SCREEN AGE (FI(5)=RT(2701)) Finding Type: REMINDER TERM Condition Case Sensitive: NO Not Found Text: Veteran patient does not meet the birth sex and/or age criteria.

Mapped Findings: CF.VA-AGE Condition: I (V<48)&(PXRMSEX="F") Condition Case Sensitive: NO